# Preparing Orders of Conditions or Orders of Resource Area Delineations on eDEP

MassDEP Wetlands Program

May 2025

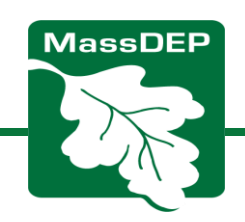

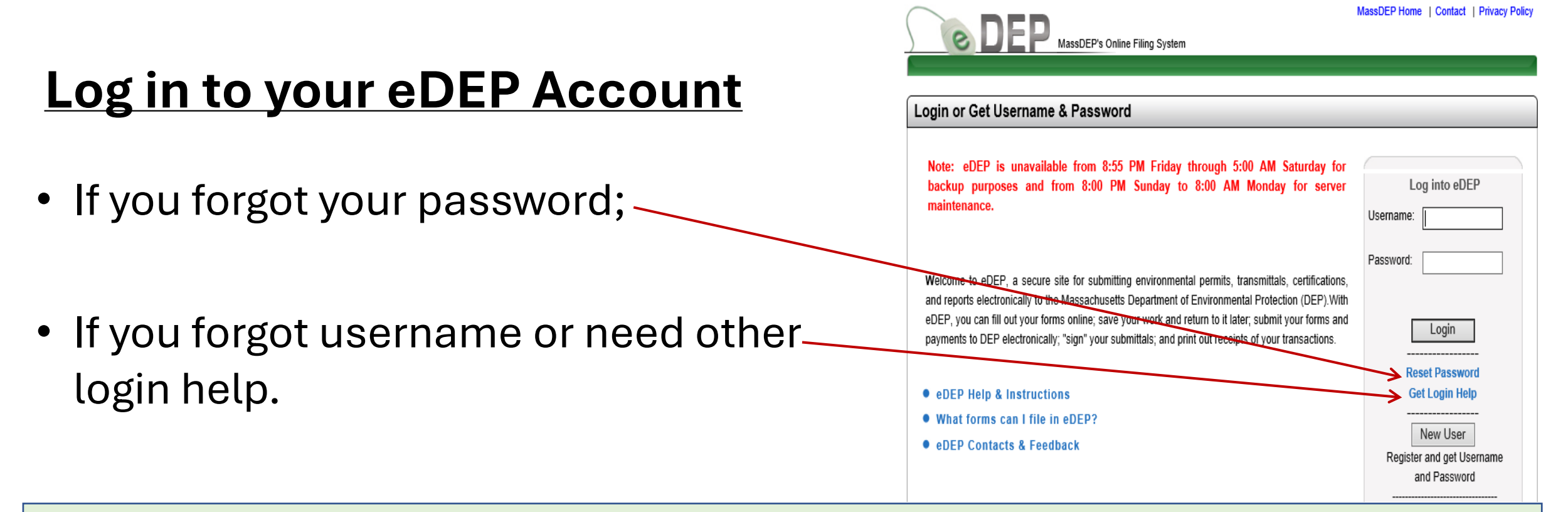

**TIP** – You don't have to finish the OOC or ORAD in one go. Log in as often as you need to complete the Order. **But you must log out of eDEP** *and shut down the web browser completely* **when you're done with the day's work.** Otherwise, you may get an error message:

Sorry, eDEP can not be used with multiple browser windows or tabs. Please close this window/tab to return to eDEP.

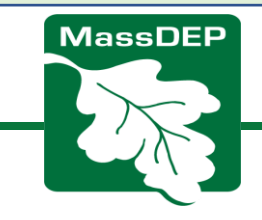

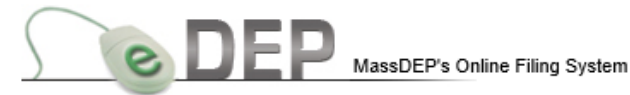

Username:KIMBERLYROTH

100.01

|      |               |                |                       |      |                           | INF              | ckname: KIMROTI |            |
|------|---------------|----------------|-----------------------|------|---------------------------|------------------|-----------------|------------|
| M    | / eDEP        | Forms 🔻        | My Profile 🔻 🗌        | Help | Notifications             |                  |                 |            |
|      |               | Air & Climate  |                       |      |                           |                  |                 |            |
|      |               | Business Sect  | ors                   |      |                           |                  |                 |            |
|      | _             | Cleanup of Sit | tes & Spills          |      |                           |                  |                 |            |
|      |               | Drinking Wate  | er                    |      |                           |                  |                 | have Eikaa |
|      |               | NPDES          |                       |      |                           |                  | 0               | now Fliter |
|      |               | Service Cente  | rs                    |      |                           | \                |                 |            |
| vvor | k in Pro      | Toxics & Haza  | ards                  | V    | ed Submitted   Bulk Files | Favorites        |                 |            |
|      |               | Underground    | Injection Control (UI | C)   |                           |                  |                 |            |
|      |               | Waste & Recy   | cling                 |      |                           |                  | Last            | Download   |
|      | <u>Trans#</u> | Wastewater     |                       | Vi   | ate Note                  | Status           | <u>Update</u>   | to Print   |
|      | 1171393       | Wetlands       |                       | d    | Note                      | SIGNED           | 02/04/2020      | Download   |
|      | 116 9         | All Forms      |                       | d    | Note                      | SIGNED           | 01/29/2020      | Download   |
|      | 1168494       | Recent Forms   |                       | d    | Note                      | SIGNED           | 01/23/2020      | Download   |
|      | 1161440       | 247-1151       | WPA Form 5 - OOC      | Add  | Note                      | SIGNED           | 12/19/2019      | Download   |
|      | 1160160       | 135-0259       | WPA Form 5 - OOC      | Add  | Note                      | WORK IN PROGRESS | 12/13/2019      | Download   |
|      | 1146868       | 158-1503       | WPA Form 5 - OOC      | Add  | Note                      | WORK IN PROGRESS | 10/22/2019      | Download   |
| ✓    | 1143723       |                | WPA Form 3 - NOI      | Add  | Note                      | WORK IN PROGRESS | 10/09/2019      | Download   |
|      | 1120983       | 062-0774       | WPA Form 5 - OOC      | Add  | Note                      | SIGNED           | 07/11/2019      | Download   |
|      | 1120817       | 059-1447       | WPA Form 5 - OOC      | Add  | Note                      | WORK IN PROGRESS | 07/10/2019      | Download   |
|      | 1113640       | 098-0798       | WPA Form 5 - OOC      | Add  | Note                      | WORK IN PROGRESS | 06/11/2019      | Download   |

Hover the mouse over this drop-down menu to select the form category.

Select "Wetlands"

MassDEP Home | Contact | Privacy Policy

MassDEP's Online Filing System ver.15.12.1.0© 2019 MassDEP

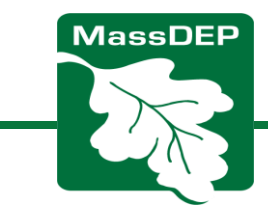

## Wetlands Forms

Applicants may file NOIs and ANRADs through eDEP.

Commissions can file ORADs and OOCs through eDEP and avoid mailing costs.

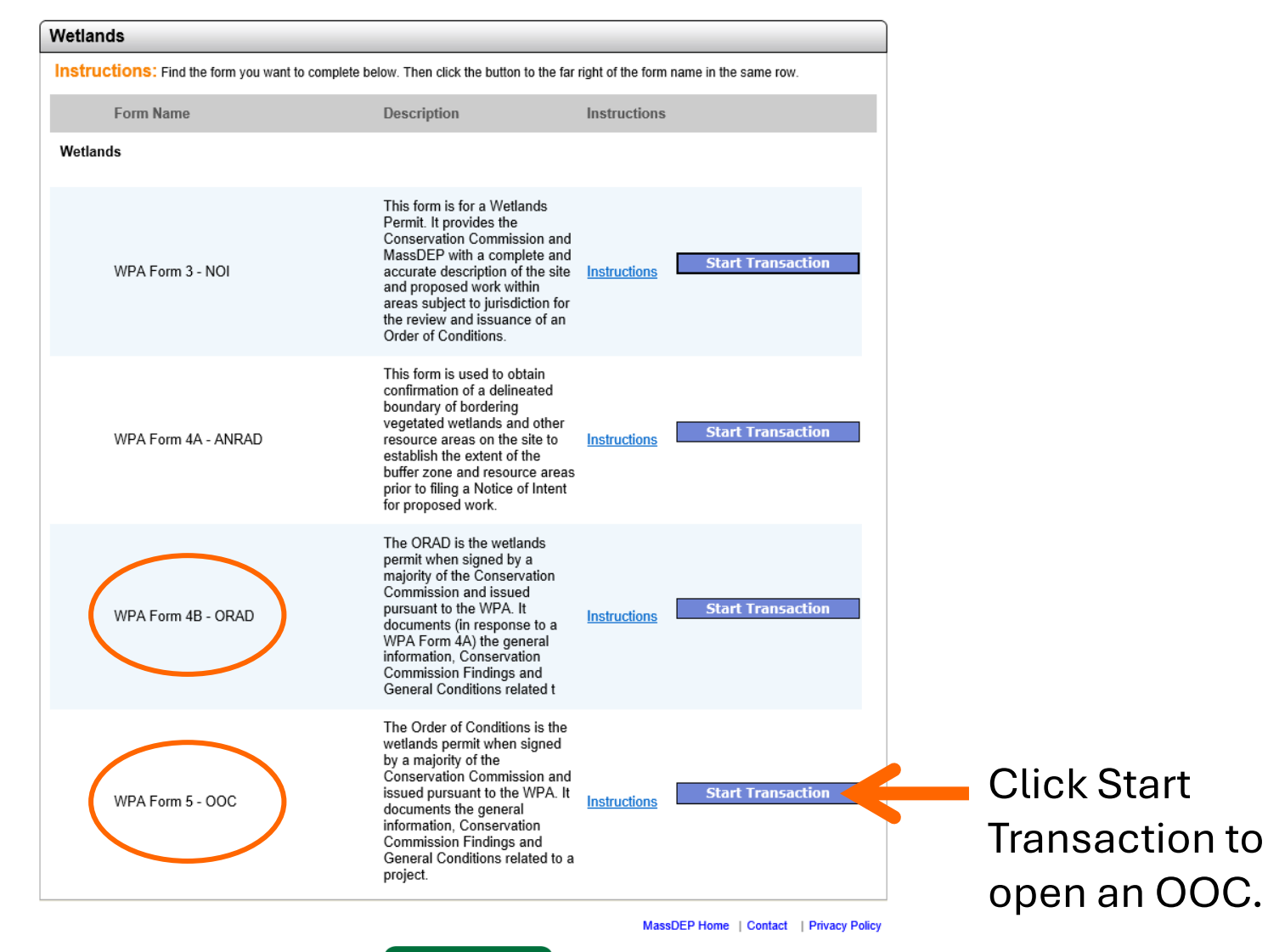

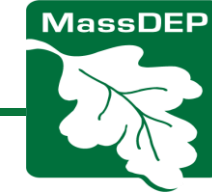

## Enter the MassDEP file Number & Click "Search"

Use all three digits for municipal code and four digits for the file (e.g., 036-0999, not 36-999);

NOTE: You can't start an OOC or ORAD until the MassDEP file number has been issued.

| MassDEP's Online Filing System                        | MassDEP Home   Contact   Privacy Policy |
|-------------------------------------------------------|-----------------------------------------|
| My eDEP   Forms▼   My Profile▼   Help   Notifications | LOG OFF                                 |
| Preform                                               |                                         |
| Preform: WPA Form 5 - OOC                             |                                         |
| Please enter NOI File Number(### #####):              |                                         |
| Search                                                |                                         |

MassDEP Home | Contact | Privacy Policy

MassDEP's Online Filing System ver.15.10.3.0© 2019 MassDEP

To check on a MassDEP file number, go to

https://eeaonline.eea.state.ma.us/Portal/#!/search/wire or email your Circuit Rider.

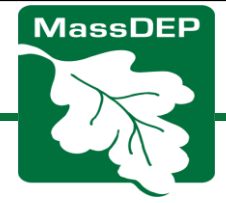

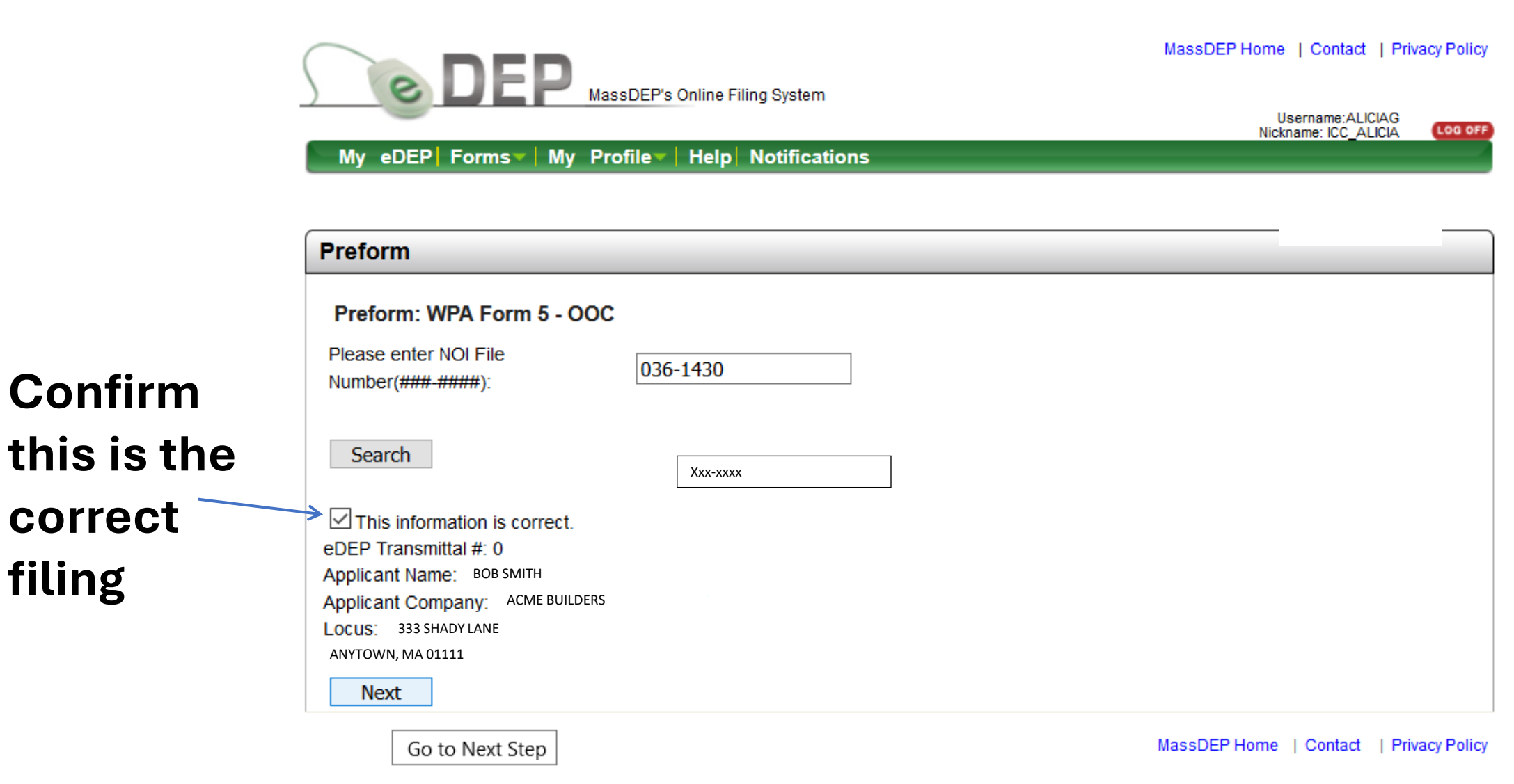

correct

filing

MassDEP's Online Filing System ver.15.10.3.0© 2019 MassDEP

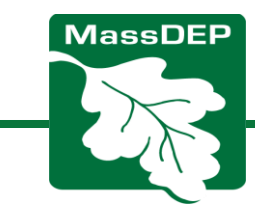

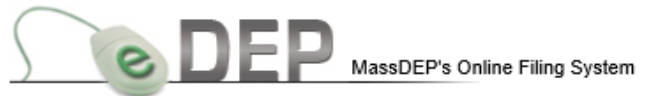

MassDEP Home | Contact | Privacy Policy

My eDEP| Forms V My Profile V Help| Notifications

| Forms Signature Submit                                                              |
|-------------------------------------------------------------------------------------|
| Forms                                                                               |
| Print Transaction         Delete Transaction         Share Transaction         Exit |
| Errors Checked/<br>Validated Fill out the following forms for this transaction:     |
| WPA Form 5 - OOC                                                                    |
| Next                                                                                |

MassDEP Home | Contact | Privacy Policy

MassDEP's Online Filing System ver.15.12.1.0© 2019 MassDEP

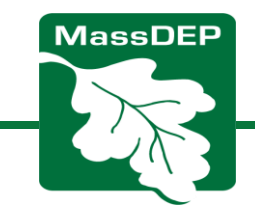

# **Section A**

- Most data is auto populated. Fill in what isn't;
- Confirm all information is correct! There can be data input errors;
- The Owner information is never pre-populated. If applicant and owner are the same, click the blue bar and it auto populates. If not, enter the owner's information;
- The Map and Lot boxes are never pre-populated.
  Add that information;
- Longitude and Latitude must be at least 5 places after the decimal point. Tip: use Google maps or a similar program to get this information.

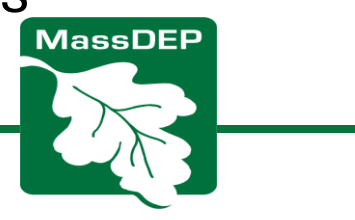

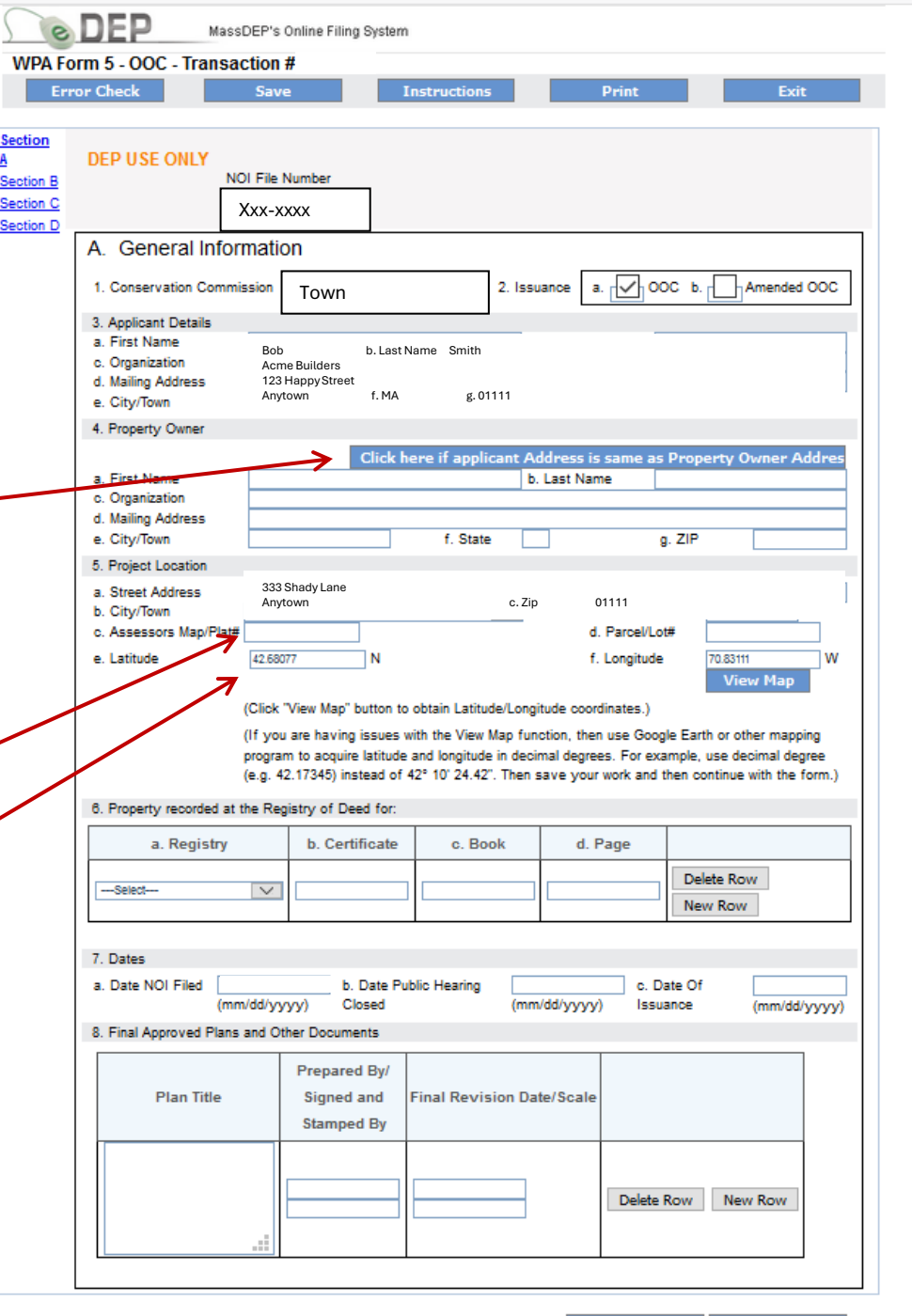

### Section A (continued)

## IMPORTANT NOTE: while filling out the Order of Conditions be sure to SAVE often. EDEP does not autosave.

| e                          | DEP MassDEP's                                                                                                    | Online Filing System                                                                                                    |                                                                                                    |                                                                                             |                                                                                       |
|----------------------------|----------------------------------------------------------------------------------------------------|----------------------------------------------------------------------------------------------------|----------------------------------------------------------------------------------------------------|---------------------------------------------------------------------------------------------|---------------------------------------------------------------------------------------|
| /PA Fo                     | rm 5 - OOC - Transaction                                                                                                    | #                                                                                                    |                                                                                                    |                                                                                             |                                                                                       |
| Ern                        | or Check Sav                                                                                                    | e I                                                                                                    | nstructions                                                                                        | Print                                                                                       | Exit                                                                                  |
| tion B<br>tion C<br>tion D | DEP USE ONLY<br>NOI File<br>Xxx-xx                                                                                                    | Number<br>XX                                                                                                    |                                                                                                    |                                                                                             |                                                                                       |
|                            | A. General Informati                                                                                                    | on                                                                                                    |                                                                                                    |                                                                                             |                                                                                       |
|                            | 1. Conservation Commission                                                                                                    | Town                                                                                                    | 2. Issu                                                                                            | ance a. 🔽 00                                                                                | C b. Amended OOC                                                                      |
|                            | 3. Applicant Details           a. First Name         Bot           c. Organization         Acr           d. Mailing Address         123           e. City/Town         Any | b. Last N<br>ne Builders<br>Happy Street<br>town f. MA                                                                  | ame Smith<br>g.01111                                                                               | _                                                                                           |                                                                                       |
|                            | 4. Property Owner                                                                                                    |                                                                                                    |                                                                                                    |                                                                                             |                                                                                       |
|                            | a. First Name<br>c. Organization                                                                                                    | Click he                                                                                                    | ere if applicant Ad                                                                                | dress is same as<br>Last Name                                                               | Property Owner Addres                                                                 |
|                            | e. City/Town                                                                                                    |                                                                                                    | f. State                                                                                           | 9                                                                                           | . ZIP                                                                                 |
|                            | 5. Project Location                                                                                                    |                                                                                                    |                                                                                                    |                                                                                             |                                                                                       |
|                            | a. Street Address 333<br>b. City/Town Any<br>c. Assessors Map/Plat#                                                                                                    | Shady Lane<br>town f. MA                                                                                                | g. 01111                                                                                           | d. Parcel/Lot                                                                               | #                                                                                     |
|                            | e. Latitude 42.68                                                                                                    | 077 N                                                                                                    |                                                                                                    | f. Longitude                                                                                | 70.83111 W                                                                            |
|                            | (Click<br>(If yo<br>progra<br>(e.g. 4<br>6. Property recorded at the Re                                                                                                    | "View Map" button to<br>u are having issues w<br>m to acquire latitude<br>(2.17345) instead of 4<br>gistry of Deed for: | obtain Latitude/Longi<br>ith the View Map fund<br>and longitude in decir<br>i2° 10' 24.42". Then s | tude coordinates.)<br>otion, then use Googi<br>nal degrees. For exa<br>ave your work and ti | le Earth or other mapping<br>mple, use decimal degree<br>hen continue with the form.) |
|                            | a. Registry                                                                                                    | b. Certificate                                                                                                    | c. Book                                                                                            | d. Page                                                                                     |                                                                                       |
|                            | Select V                                                                                                    |                                                                                                    |                                                                                                    |                                                                                             | Delete Row<br>New Row                                                                 |
|                            | 7. Dates<br>a. Date NOI Filed 07/03/20<br>(mm/dd/yr<br>8. Final Approved Plans and O                                                                                       | b. Date Put<br>(yyy) Closed                                                                                             | blic Hearing (mm.                                                                                  | c. Da<br>/dd/yyyyy) Issua                                                                   | tte Of<br>ince (mm/dd/yyyyy)                                                          |
|                            | Plan Title                                                                                                    | Prepared By/<br>Signed and<br>Stamped By                                                                                | Final Revision Dat                                                                                 | e/Scale                                                                                     |                                                                                       |
|                            |                                                                                                    |                                                                                                    |                                                                                                    | Delete F                                                                                    | New Row                                                                               |
|                            |                                                                                                    |                                                                                                    |                                                                                                    |                                                                                             |                                                                                       |

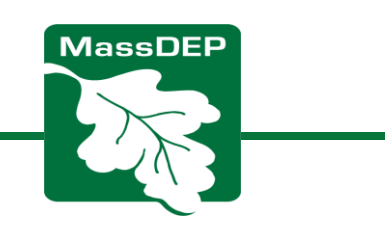

## Section A (continued)

- Click drop down box for your Registry of Deeds (add rows for more than one deed);
- Enter the date the hearing closed and date you expect the OOC to be issued (the date mailed to applicant/picked up by AND submitted via eDEP). An issuance date MUST be entered, but can be changed up until you submit;
- Enter relevant plans (add rows as needed);

Click "Next".

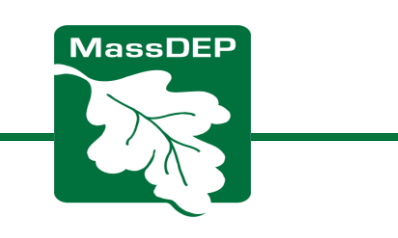

| e          | DEP Mass                                                                                       | DEP's                                      | Online Filing System                                                                                              |                                                                                                   |                                                                                          |                             |
|------------|------------------------------------------------------------------------------------------------|--------------------------------------------|----------------------------------------------------------------------------------------------------|---------------------------------------------------------------------------------------------------|------------------------------------------------------------------------------------------|-----------------------------|
| A Fo       | orm 5 - OOC - Transa<br>or Check                                                               | ction<br>Save                              | #'                                                                                                    | nstructions                                                                                       | Print                                                                                    | Exit                        |
|            |                                                                                                |                                            |                                                                                                    |                                                                                                   |                                                                                          | CAIL                        |
| n B<br>n C |                                                                                                | DI File I                                  | Number                                                                                                    |                                                                                                   |                                                                                          |                             |
| n D        |                                                                                                |                                            |                                                                                                    |                                                                                                   |                                                                                          |                             |
|            | A. General mon                                                                                 | mauc                                       | -<br>-                                                                                                    |                                                                                                   |                                                                                          |                             |
|            | 1. Conservation Commi                                                                          | ssion                                      | Iown                                                                                                    | 2. Issu                                                                                           |                                                                                          | DC b. Amended OOC           |
|            | 3. Applicant Details<br>a. First Name<br>c. Organization<br>d. Mailing Address<br>e. City/Town | Bob<br>Acm<br>123<br>Anyt                  | b. Last N<br>e Builders<br>HappyStreet<br>own f. MA                                                               | lame Smith<br>g. 01111                                                                            | _                                                                                        |                             |
|            | 4. Property Owner                                                                              |                                            |                                                                                                    |                                                                                                   |                                                                                          |                             |
|            | a. First Name<br>c. Organization<br>d. Mailing Address<br>e. Citv/Town                         |                                            | Click h                                                                                                    | ere if applicant Aob                                                                              | ddress is same as<br>Last Name                                                           | Property Owner Addres       |
|            | 5. Project Location                                                                            |                                            |                                                                                                    |                                                                                                   |                                                                                          |                             |
|            | a. Street Address<br>b. City/Town<br>c. Assessors Map/Plat#                                    | 333<br>Anyt                                | Shady Lane<br>own f. MA                                                                                           | g. 01111                                                                                          | d. Parcel/Lo                                                                             | J#                          |
|            | 8 Percent , manufact at                                                                        | (Click '<br>(If you<br>program<br>(e.g. 42 | View Map" button to<br>are having issues v<br>n to acquire latitude<br>2.17345) instead of 4<br>into cof Dood for | obtain Latitude/Longi<br>vith the View Map fun<br>and longitude in deci<br>42° 10' 24.42". Then s | tude coordinates.)<br>ction, then use Goog<br>mal degrees. For exa<br>save your work and | View Map                    |
|            | a Registry                                                                                     | une rvey                                   | h Certificate                                                                                                    | c Book                                                                                            | d Page                                                                                   |                             |
|            | u. registry                                                                                    |                                            | b. ocrimoute                                                                                                    | 0. 0000                                                                                           | d. Fuge                                                                                  | Delate Row                  |
|            | Select                                                                                         | $\sim$                                     |                                                                                                    |                                                                                                   |                                                                                          | New Row                     |
|            | 7. Dates<br>a. Date NOI Filed 07<br>(mm<br>8. Final Approved Plans                             | /03/20<br>h/dd/yy<br>and Ot                | 20 b. Date Pu<br>yy) Closed<br>her Documents                                                                      | blic Hearing (mm                                                                                  | c. D<br>/dd/yyyyy) Issu                                                                  | ate Of<br>ance(mm/dd/yyyyy) |
|            |                                                                                                |                                            | Prepared By/                                                                                                    |                                                                                                   |                                                                                          |                             |
|            | Plan Title                                                                                     |                                            | Signed and<br>Stamped By                                                                                          | Final Revision Da                                                                                 | te/Scale                                                                                 |                             |
|            |                                                                                                |                                            |                                                                                                    |                                                                                                   | Delete                                                                                   | Row New Row                 |
|            |                                                                                                |                                            |                                                                                                    |                                                                                                   |                                                                                          |                             |

# **Section B**

1. Check all Interests of the Act that apply;

2. Check approved or denied;

3. If applicable, check "Buffer Zone only" and enter closest distance of disturbance to resource area;

4-9. Resource area information is prepopulated with proposed alteration from the NOI. *Enter permitted alterations approved by the Commission* 

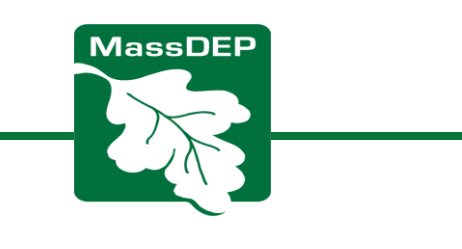

| DE        | MassDEP's Online Filing System                                                               |                                           |                         |                         |                          |
|-----------|----------------------------------------------------------------------------------------------|-------------------------------------------|-------------------------|-------------------------|--------------------------|
| Form 5 -  | OOC - Transaction                                                                            |                                           |                         |                         |                          |
| Fror Chec | k Save Ir                                                                                    | structions                                | Prin                    | t                       | Exit                     |
| 1         | B. Findings                                                                                  |                                           |                         |                         |                          |
| 2         | 1. Findings pursuant to the Massachusetts                                                    | Wetlands Protecti                         | on Act                  |                         |                          |
| 2         | Following the review of the the above-rei<br>this application ( <u>click here to view ac</u> | ferenced Notice of<br>Iditional language) | f Intent and base       | d on the information    | on provided in           |
|           | Check all that apply:                                                                        |                                           |                         |                         |                          |
|           | a. D Public Water Supply b.                                                                  | ] Land Containing                         | J Shellfish c. [        | Prevention              | of Pollution             |
|           | d. 🕒 Private Water Supply e.                                                                 | Fisheries                                 | f. [<br>Hal             | Protection o            | f Wildlife               |
|           | g. 🕒 Ground Water Supply h.                                                                  | Storm Damage                              | Prevention i.           | Flood Contro            | ы                        |
|           | 2. Commission hereby finds the project, as                                                   | proposed, is: (se                         | elect any one):         |                         |                          |
|           | Approved subject to:<br>a.  The following conditions which a                                 | are necessary in a                        | ccordance with th       | e performance st        | andards set              |
|           | forth in the wetlands regulations                                                            | s ( <u>click here to</u>                  | o view additional I     | anguage)                |                          |
|           | Denied because:                                                                              | conditioned to mee                        | t the performance       | e standards set fo      | rth in the               |
|           | wetland regulations ( <u>click h</u>                                                         | tere to view additio                      | onal language)          |                         | weeds as the             |
|           | c reflect of the work on the intere<br>view additional language)                             | ests identified in th                     | e Wetlands Prote        | ection Act ( <u>di</u>  | ck here to               |
|           | 3. Buffer Zone only:                                                                         |                                           |                         |                         |                          |
|           | Buffer Zone Impacts: Shortest dis                                                            | tance between limi                        | it of project distu     | rbance and the we       | tland resource           |
|           | area specified in 310 CMR 10.02(1)                                                           | a). (Li                                   | inear feet)             |                         |                          |
|           | Inland Resource Area Impacts: (select for                                                    | or Approvals):                            |                         |                         |                          |
|           |                                                                                              |                                           |                         |                         |                          |
|           | Resource Area                                                                                | Proposed<br>Alteration                    | Permitted<br>Alteration | Proposed<br>Replacement | Permitted<br>Replacement |
|           |                                                                                              | 13                                        |                         | 136                     |                          |
|           |                                                                                              | a mear feet                               | b. linear feet          | 400                     | d. linear feet           |
|           | 5. Bordering Vegetated Wetland                                                               | sequare feet                              | b. square feet          | acquare feet            | d. square feet           |
|           | <ol> <li>Land under Waterbodies and Waterways</li> </ol>                                     | a. square feet                            | b. square feet          | c. square feet          | d. square feet           |
|           |                                                                                              | e. c/y dredged                            | f. c/y dredged          |                         |                          |
|           | 7. Bordering Land Subject to Flooding                                                        | a. square feet                            | b. square feet          | c. square feet          | d. square feet           |
|           | Cubic Feed Flood Storage                                                                     | e. cubic feet                             | f. cubic feet           | g. cubic feet           | h. cubic feet            |
|           | 8. Solated Land Subject to Flooding                                                          | a. square feet                            | b. square feet          |                         |                          |
|           | Cubic Feed Flood Storage                                                                     | c_cubic feet                              | d. cubic feet           | e. cubic feet           | f. cubic feet            |
|           | 9. Riverfront Area                                                                           | 753<br>a total so, feet                   | b. total sq. feet       |                         |                          |
|           | Sq ft within 100 ft                                                                          |                                           |                         |                         |                          |
|           | Sq ft between 100-200ft                                                                      | equare reet                               | u. square reet          | e. square teet          |                          |
|           | 1                                                                                            | <ul> <li>couare feet</li> </ul>           | n. square feet          | I. square feet          | J. square feet           |

# Section B (Continued)

#### TIPS:

- Quickly navigate between sections using the sidebar;
- Click "Save" often;
- Click "Next" to continue.

|                                                  | MassDEP's Online Filing System                                                                                                    | 19. Land Containing Sh                                                                                                    |
|--------------------------------------------------|----------------------------------------------------------------------------------------------------|----------------------------------------------------------------------------------------------------|
| WPA Form                                         | Source         Source         Print         Exit           Transaction #12345         Transaction #12345         Print         Exit                                                                                                    | 20. Fish Runs                                                                                                    |
| Section A<br>Section B<br>Section C<br>Section D | B. Findings     I. Findings pursuant to the Massachusetts Wetlands Protection Act     Following the review of the the above-referenced Notice of Intent and based on the information provided in     this application (click here to view additional language) | 22. Restoration/Enhancem                                                                                                    |
|                                                  | MassDEP                                                                                                    | 23. Stream Crossing(s) (F<br>Streams Crossing<br>If the project involves S<br>replacement stream crossing<br>a. number of new stream crossing |

| Recourse Area                                                                                                  | Proposed                                   | Permitted                             | Proposed                               | Permitte                    |
|----------------------------------------------------------------------------------------------------|--------------------------------------------|---------------------------------------|----------------------------------------|-----------------------------|
| Resource Area                                                                                                  | Alteration                                 | Alteration                            | Replacement                            | Replacem                    |
| 10. Designated Port Areas                                                                                      | Indicate size un                           | der Land Under th                     | e Ocean, below                         |                             |
| 11. Land Under the Ocean                                                                                       | a. square feet                             | b. square feet                        |                                        |                             |
|                                                                                                    | c. c/y dredged                             | d. c/y dredged                        |                                        |                             |
| 12 Barrier Basehor                                                                                             | Indicate size un                           | der Coastal Beacl                     | hes and/or Coasta                      | I Dunes belo                |
|                                                                                                    |                                            |                                       |                                        |                             |
| 13. Coastal Beaches                                                                                            | a. square feet                             | b. square feet                        | c. c/y nourlishmt.                     | d. c/y nourlishn            |
| 14. Coastal Dunes                                                                                              | a. square feet                             | b. square feet                        | c. c/y nourishmt.                      | d. c/y nourishr             |
| 15 Coastal Banks                                                                                               |                                            |                                       |                                        |                             |
|                                                                                                    | a. Ilnear feet                             | b. linear feet                        |                                        |                             |
| 16. Rocky Intertidal Shores                                                                                    | a. square feet                             | b. square feet                        | $\frown$                               |                             |
| 17. Salt Marshes                                                                                               | a equare feet                              | b. square feet                        | 98<br>c. square feet                   | d. square feet              |
| 18. Land Under Salt Ponds                                                                                      | a. square feet                             | b. square feet                        |                                        |                             |
|                                                                                                    | c. c/y dredged                             | d. c/y dredged                        |                                        |                             |
| 19. Land Containing Shelifish                                                                                  | a. square feet                             | b. square feet                        | c. square feet                         | d. square feet              |
| 20. Fish Runs                                                                                                  | Indicate size un<br>Ocean, and/or ir       | der Coastal Banks<br>nland Under Wate | s, inland Bank, La<br>rbodies and Wate | nd Under the<br>rways, abov |
| 21. Land Subject to Coastal Storm Flowag                                                                       | c. c/y dredged                             | d. c/y dredged                        |                                        |                             |
| 22. Restoration/Enhancement (For Appro                                                                         | vals Only)                                 |                                       |                                        |                             |
| Bestoration/Replacement (For A<br>If the project is for the purpose of rest                                    | Approvals Only)<br>toring or enhancing a v | wetland resource a                    | area in addition to                    | the square                  |
| footage that has been entered in Secti                                                                         | on B.2.b or B.3.h abov                     | ve, please entered                    | d the additional an                    | nount here.                 |
| <ol> <li>a. square reet or BVW Restoration or Enhancem</li> <li>Stream Crossing(s) (For Approvale O</li> </ol> | ent D. squa<br>Intv)                       | ire reet of Salt Marsh F              | Restoration of Enhance                 | ement                       |
|                                                                                                    | under One hab                              |                                       |                                        |                             |
| If the project involves Stream Crossing                                                                        | vais Uniy)<br>os inlease enter the n       | umber of new str                      | eam crossings/pu                       | mber of                     |
| replacement stream crossings.                                                                                  | ar, presse enter tile i                    | anneer of new Sur                     | com orosonyoriu                        |                             |
|                                                                                                    |                                            |                                       |                                        |                             |
|                                                                                                    |                                            |                                       |                                        |                             |

<< Prev Next >>

## **Section C**

Click "click here to view additionallanguage".

Check box if WPA Stormwater Standards apply. If so, additional general conditions will be added.

If only local stormwater standards apply, note that on the next page.

For Special Conditions, you can add MassDEP's template conditions, OR write "See attached Special Conditions, made part hereof."

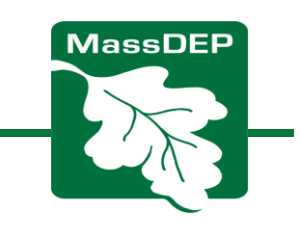

| © DE                         | Р                                              | MassDEP's Online Filing System                                       |  |
|------------------------------|------------------------------------------------|----------------------------------------------------------------------|--|
| PA Form 5<br>Error Che       | - OOC - Tra                                    | Insaction #<br>Save Instructions Print Exit                          |  |
| on A<br>on B<br>on C<br>on D | C. Gene<br>(only applicat                      | eral Conditions Under Massachusetts Wetlands Protection Act          |  |
|                              | shall b<br>19.<br>The wo<br>Stormv<br>followin | De deemed cause to revoke or modify this Order                       |  |
|                              | Special<br>Conditions                          | Choose Conditions See attached Special Conditions, made part hereof. |  |
|                              |                                                |                                                                      |  |
|                              |                                                |                                                                      |  |
|                              |                                                |                                                                      |  |

# **Section D**

Check box if local wetland bylaw/ ordinance applies.

Check box if approved or denied under local bylaw/ordinance and add title and citation for wetland bylaw/ordinance.

Add any notes about Special Conditions.

Add number of Commission members who are expected to sign the OOC (can be revised before submitting). Tip: you must type at least as many signatures as you enter in this box or there will be an error.

Click "Error Check & Next"

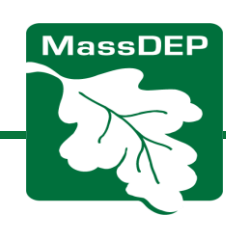

| © DE       | Рма                   | ssDEP's Online Filing System                                                                                                    |  |
|------------|-----------------------|----------------------------------------------------------------------------------------------------|--|
| A Form 5 - | OOC - Trans           | action                                                                                                    |  |
| Error Chec | :k                    | Save Instructions Print Exit                                                                                                    |  |
|            |                       |                                                                                                    |  |
| <u>1 B</u> | D. Findir             | ngs Under Municipal Wetlands Bylaw or Ordinance                                                                                                    |  |
| <u>n D</u> | 1. Is a mu            | unicipal wetlands bylaw or ordinance applicable?                                                                                                    |  |
|            | 2. <u>The Co</u>      | nservation Commission hereby (check one that applies);                                                                                                    |  |
|            | a. 🕞                  | DENIES the proposed work which cannot be conditioned to meet the standards set forth in a<br>municipal ordinance or bylaw specifically:                                                      |  |
|            |                       | 1. Municipal Ordinance or Bylaw 2. Citation                                                                                                    |  |
|            | There                 | fore, work on this project may not go forward unless and until a revised Notice of Intent is<br>itted which provides measures ( <u>click here to view additional language</u> )              |  |
|            | ь. 🛄                  | APPROVES the proposed work, subject to the following additional conditions necessary to<br>comply with a municipal ordinance or bylaw:                                                       |  |
|            | 3. The<br>and         | Municipal Ordinance or Bylaw     Ordinance or Bylaw     Ordinance or Bylaw     Ordinance or Bylaw     Ordinance with the following conditions     with the Notice of Intent referenced above |  |
|            |                       | Choose Conditions                                                                                                    |  |
|            | Special<br>Conditions | See attached Special Conditions, made part hereof •                                                                                                    |  |
|            |                       |                                                                                                    |  |
|            |                       |                                                                                                    |  |
|            |                       |                                                                                                    |  |
|            |                       |                                                                                                    |  |
|            |                       |                                                                                                    |  |
|            |                       |                                                                                                    |  |
|            |                       |                                                                                                    |  |
|            |                       |                                                                                                    |  |
|            |                       |                                                                                                    |  |
|            |                       |                                                                                                    |  |
|            |                       |                                                                                                    |  |
|            | NO. OF<br>Signatures  |                                                                                                    |  |
|            | required              |                                                                                                    |  |
|            |                       | (Maximum 7 Signatures allowed.)                                                                                                    |  |

## **Correct any errors identified by eDEP**

- •The program will tell you where they are to return and fix.
- •After correcting, click "Save"
- •Then click "Error Check & Next" again.

**TIP: DO NOT UPLOAD DOCUMENTS until after the Hearing has closed**. You will not be able to make any required edits to the OOC after moving to the "Attach Files" step.

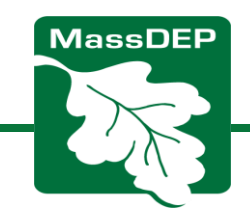

# Filing OOCs

The error check will highlight any fields that were missed or filled incorrectly.

These must be corrected before moving on.

Most of the errors will be highlighted here and clicking them will link you — back to the error.

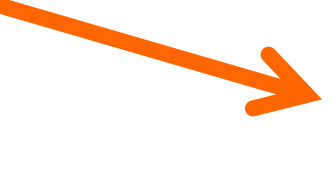

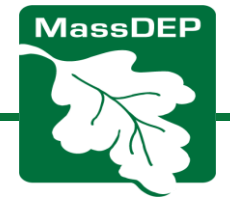

| e DI                  | EP                               | MassDEP's Online Filir                                      | ng System                                |                                               |                              |
|-----------------------|----------------------------------|-------------------------------------------------------------|------------------------------------------|-----------------------------------------------|------------------------------|
| WPA Form 5            | 5 - 00C - 1                      | Fransaction #11771                                          | 158                                      |                                               |                              |
| Error Che             | eck                              | Save                                                        | Instructions                             | Print                                         | Exit                         |
| ection A              | D. Findi                         | ings Under Munici                                           | ipal Wetlands Bylaw o                    | or Ordinance                                  |                              |
| ection C<br>Section D | 1. Isamu                         | unicipal wetlands bylaw or                                  | ordinance applicable? 🗹 Yes              | i 🛄 No                                        |                              |
|                       | 2. <u>The Co</u>                 | onservation Commission he                                   | ereby (check one that applies);          |                                               |                              |
|                       | a. 📋 🛛                           | DENIES the proposed wor<br>or bylaw specifically:           | k which cannot be conditioned to         | o meet the standards set fort                 | h in a municipal ordinance   |
|                       | 1<br>There                       | I. Municipal Ordinance or E<br>fore, work on this project n | Bylaw<br>nay not go forward unless and u | 2. Citatio<br>ntil a revised Notice of Intent | n<br>is submitted which      |
|                       | provid                           | les measures ( <u>click he</u>                              | ere to view additional language)         |                                               |                              |
|                       | b. 🗹 🧃                           | APPROVES the proposed<br>ordinance or bylaw:                | work, subject to the following ad        | ditional conditions necessar                  | y to comply with a municipal |
|                       | 1<br>The C                       | I. Municipal Ordinance or E<br>commission orders that all v | Bylaw                                    | 2. Citat                                      | ditions and with the Notice  |
|                       | 3. of Inte                       | ent referenced above                                        | (dick here to view additional lang       | uage)                                         |                              |
|                       |                                  | Choose Conditions                                           |                                          |                                               |                              |
|                       | Special<br>Conditions            |                                                             |                                          |                                               | ^                            |
|                       |                                  |                                                             |                                          |                                               |                              |
|                       |                                  |                                                             |                                          |                                               |                              |
|                       |                                  |                                                             |                                          |                                               |                              |
|                       |                                  |                                                             |                                          |                                               |                              |
|                       |                                  |                                                             |                                          |                                               |                              |
|                       |                                  |                                                             |                                          |                                               | ~                            |
| (                     | No. of<br>Signatures<br>required |                                                             | $\mathbf{)}$                             |                                               |                              |
|                       |                                  | (Maximum 7 Signatures e                                     | allow c.)                                |                                               |                              |
|                       |                                  |                                                             |                                          | << Prev                                       | Error Check & Next           |
| Error Messag          | e [Below a                       | are links where erro                                        | r(s) occurred]                           | Section Name                                  | Assessors Man/Plat #         |
|                       | quoviion                         |                                                             |                                          | OCCOURA                                       | reaceauts mapri lat #        |

ase enter in the following format XX.XXXX

Section A

Section D Section A

Section A

Parce/Lot # NO OF SIGNATURES

GPS

GPS

# Filing OOCs, Error Checking

|                                                               | << Prev      | Error Check & Next   |
|---------------------------------------------------------------|--------------|----------------------|
| Error Message [Below are links where error(s) occurred]       | Section Name | Description          |
| A response to this question is required in order to continue. | Section A    | Assessors Map/Plat # |
| A response to this question is required in order to continue. | Section A    | Parce/Lot #          |
| A response to this question is required in order to continue. | Section D    | NO OF SIGNATURES     |
| Please enter in the following format XX.XXXXX                 | Section A    | GPS                  |
| Please enter in the following format XX.XXXX                  | Section A    | GPS                  |

Tip: Enter at least as many signatures as you previously entered were required. Example: if you entered that 7 signatures are required, then 7 must be typed out in these signature boxes. If you previously entered 4 signatures are required, you must enter at least 4 but could type in more.

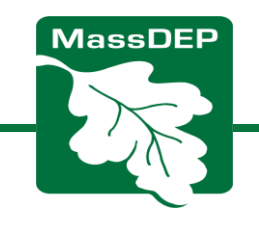

# Filing OOCs, Error Checking

| 5. Project Location    |                                    |                                          |                                          |                                              |                                           |        |
|------------------------|------------------------------------|------------------------------------------|------------------------------------------|----------------------------------------------|-------------------------------------------|--------|
| a. Street Address      | WATTAQUADO                         | CK HILL ROAD                             |                                          |                                              |                                           |        |
| b. City/Town           | BOLTON                             |                                          | ~                                        | c. Zip                                       | 01740                                     |        |
| c. Assessors Map/Plat# |                                    |                                          |                                          | d. Parcel/Lot#                               |                                           |        |
| e. Latitude            | 42.43180                           | N                                        |                                          | f. Longitude                                 | 71.61320                                  | W      |
|                        |                                    |                                          |                                          |                                              | View Map                                  |        |
|                        | (Click "View Map                   | " button to obtain                       | Latitude/Longitude                       | e coordinates.)                              |                                           |        |
|                        | (If you are having program to acqu | g issues with the<br>ire latitude and lo | View Map function,<br>ngitude in decimal | then use Google Eart<br>degrees. For example | h or other mapping<br>, use decimal degre | e (e.g |

Tip: Use the View Map button to find Latitude and Longitude to at least 5 places after the decimal. This can also be found in Google Maps or similar programs by simply clicking on the location.

MassDEP

Tip: Plat #/Parcel#s may be found on the town's Assessor website or database

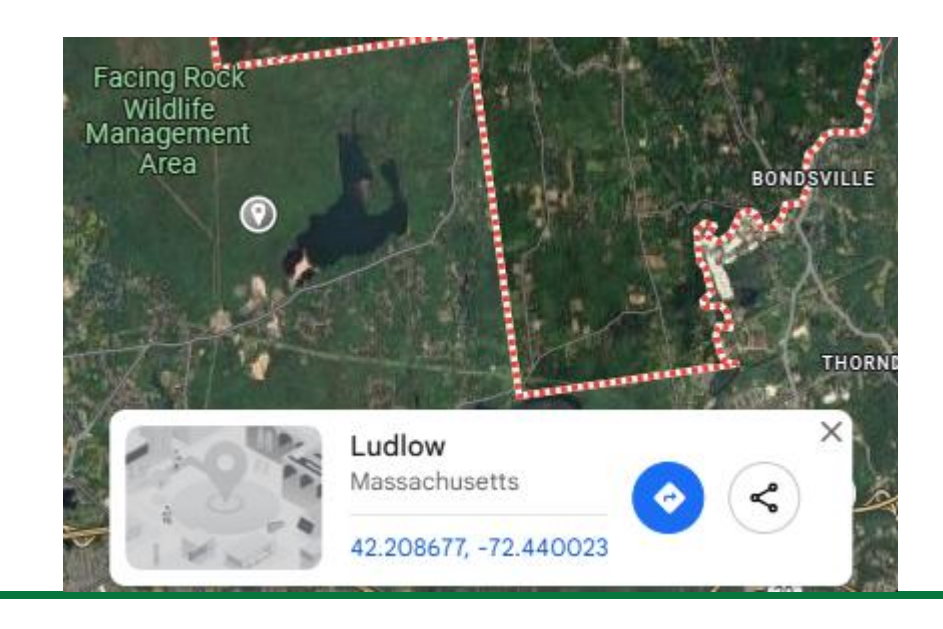

### **Before the Conservation Commission Meeting**

Create electronic and paper copies:

- ✓ Click "Print Transaction" to create a PDF, which you can save to your files;
- Then print out a complete copy for the Commission to sign;

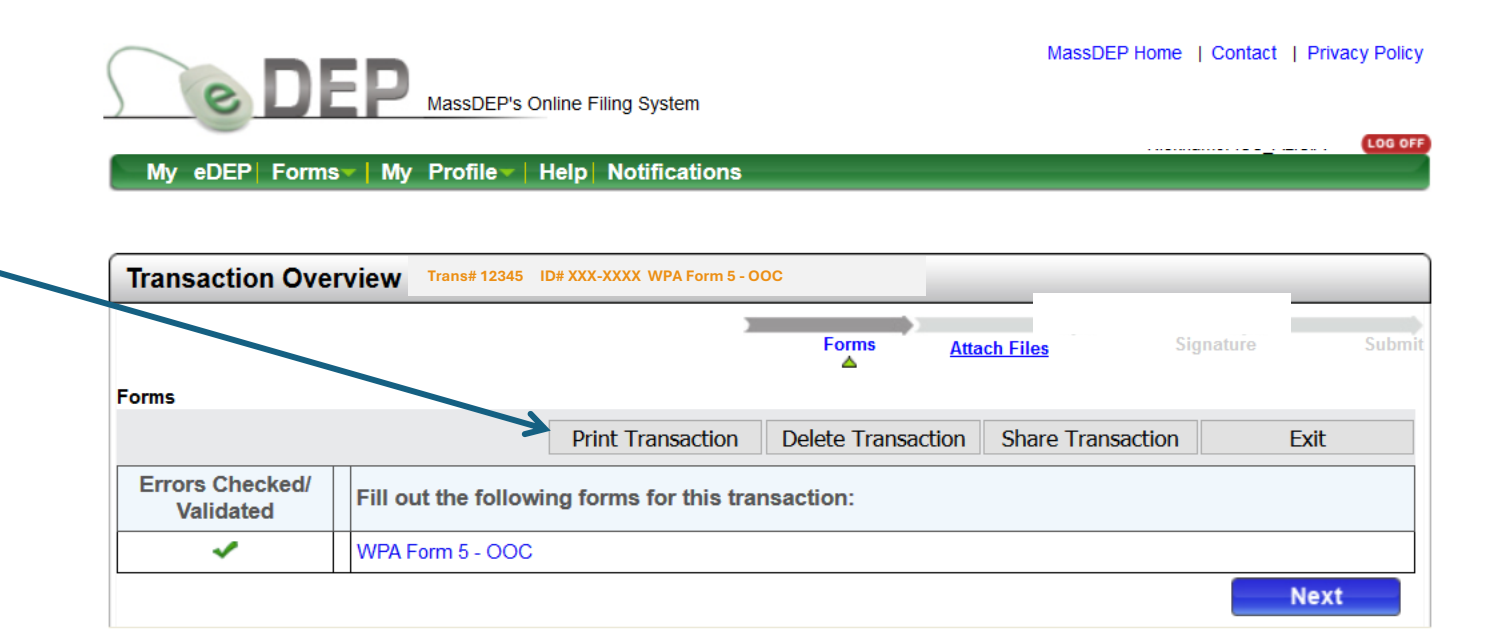

MassDEP Home | Contact | Privacy Policy

MassDEP's Online Filing System ver.15.10.3.0© 2019 MassDEP

 ✓ Electronic signatures vs. wet signatures for Registries of Deeds.

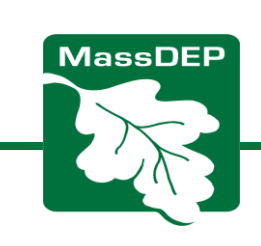

| MassDEP Home   Contact   Privacy Pole<br>DEP MassDEP's Online Filing System<br>My eDEP Forms My Profile Help Notifications<br>Download to Print<br>Your file is ready to download.                                                                 |                                                                                                    |
|----------------------------------------------------------------------------------------------------|----------------------------------------------------------------------------------------------------|
| Transaction # 1269015 WPA Form 5 - OOC         # Approx. size (KB)Download       Create Date       View Details         1       135006       download file       03/31/2021 10:33       view details         MassDEP Home   Contact   Privacy Poly | MassDEP Home   Contact   Privacy Policy                                                                                                    |
| Note: This step could take a few minutes.                                                                                                    | My eDEP Forms My Profile Help Notifications         Download to Print            •••         •••         Processing PDF file for you to save and/or print         This process can take several minutes. Your request is in the queue.         When the file is ready, a download button will appear here.         You may continue working and come back later. But, any additional changes you make to this transaction         will require this process to run again.         Return to My eDEP |
|                                                                                                    | MassDEP Home   Contact   Privacy Policy<br>MassDEP's Online Filing System ver.15.17.1.00 2019 MassDEP                                                                                                    |

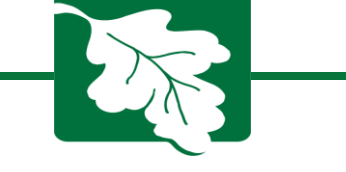

Submitting the OOC

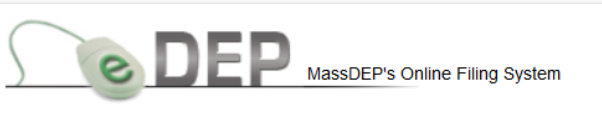

Username:ALICIAG Nickname: ICC\_ALICIA

My eDEP Forms | My Profile | Help Notifications

### After the meeting, make any required changes.

Go to "Work in Progress" and select the MassDEP file # and then click on "WPA Form 5 – OOC" as in the beginning.

#### Work In Progress Recent Submitted Archived Submitted Bulk Files Favorites

- You may begin using eDEP. My eDEP will list all your transactions. You currently have no transactions.
- To start, click the Forms menu above. Then select your form by category or pick All Forms.
- Certain forms require a Proof of Identity form be submitted. Go to My Profile -> Proof of Identity for a list of Proofs.

#### Protect your Password!

- Do not reveal your password to others. Do not leave your password in plain sight. If your password security is compromised, you must inform DEP to deactivate the account.
- You are responsible for information submitted using your password. Remember, there may be significant penalties for submitting false information, including possible fines and imprisonment.

#### Protect your Security Questions!

• Please protect answers to your Security Questions. System will prompt you to provide answers to a randomly selected question at the time of a transmittal submission or user profile change..

MassDEP Home | Contact | Privacy Policy

MassDEP's Online Filing System ver.15.10.3.0© 2019 MassDEP

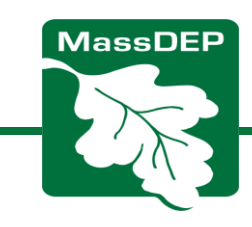

You'll need to revalidate if you make any changes.

You will also need to download and save a PDF of the revised OOC and print a revised hard copy.

Replace the blank signature page with the one signed at the meeting.

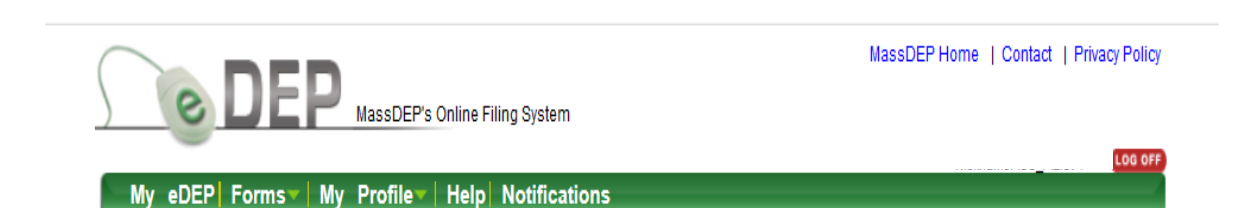

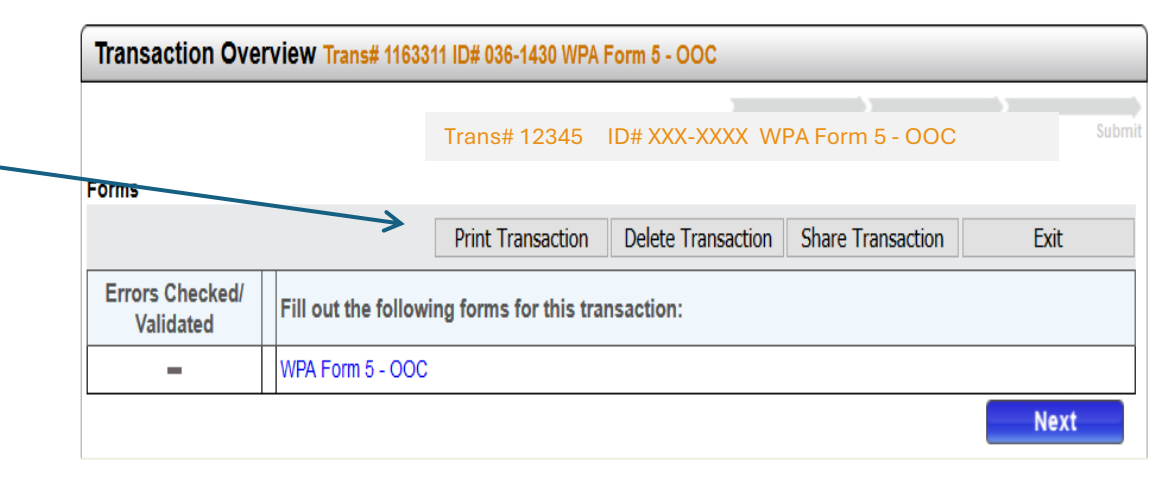

MassDEP Home | Contact | Privacy Policy

MassDEP's Online Filing System ver.15.10.3.0© 2019 MassDEP

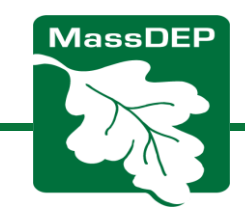

The first page of the PDF is this receipt.

Note it says, "In Process".

Once it's submitted it will say "Submitted".

X

Massachusetts Department of Environmental Protection

### **eDEP Transaction Copy**

Here is the file you requested for your records.

To retain a copy of this file you must save and/or print.

Username: ASHLAND\_CON\_COMM

Transaction ID: 1269015

Document: WPA Form 5 - OOC

Size of File: 135.01K

Status of Transaction: In Process

Date and Time Created: 3/31/2021:10:33:28 AM

Note: This file only includes forms that were part of your transaction as of the date and time indicated above. If you ne a more current copy of your transaction, return to eDEP and select to "Download a Copy" from the Current Submittals pag

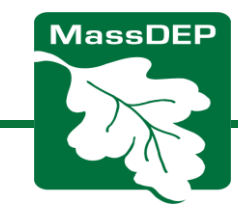

## **Uploading attachments**

#### Submit attachments electronically

Type the description in the box, and click "Browse", which opens your computer directory. Upload as many attachments as needed.

Note: Make sure to click "Confirm" to upload each document. When done uploading all attachments click "Next".

**OR Submit hard copies of** attachments via US Mail.

My eDEP | Forms▼ | My Profile▼ | Help | Notifications Transaction Overview Trans# 1163311 ID# 036-1430 WPA Form 5 - OOC Attach Files Forms Attachment Trans# 12345 ID# XXX-XXXX WPA Form 5 - OOC Will you attach or mail any (additional) files for this transaction? Yes, I will attach or mail (additional) files ○No, I have no (additional) files at this time 1. Enter a description or title for the file 3 Click to Confirm or Clea 2. Browse to the file you want to attach Browse... No file selected. Clear Confirm OR Check to indicate that you will send by mail \*Waste Site Cleanup filers are required to send all files under 50 MB electronically < Next MassDEP Home | Contact | Privacy Policy

MassDEP Home | Contact | Privacy Policy

LOG OF

Exit

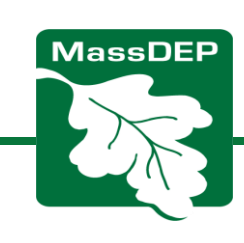

## Adding "signatures"

Check the certification box.

Enter the names of each Commission Member that signed the Order at the meeting.

This page will show you the number you entered in Section D. Enter at least that many names (no less). If less signed than anticipated, revise Section D.

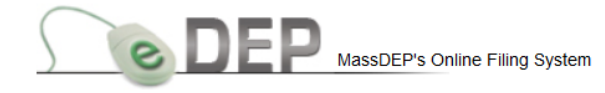

My eDEP | Forms | My Profile | Help | Notifications

| Indits# 11033111D#  | 036-1430 W                     | PA Form 5 - OO                                       | C                                                                                      |                                                                                                    |                                                                                                    |
|---------------------|--------------------------------|------------------------------------------------------|----------------------------------------------------------------------------------------|----------------------------------------------------------------------------------------------------|----------------------------------------------------------------------------------------------------|
|                     |                                | <u>Forms</u>                                         | Attach Files                                                                           | Signature                                                                                                    | Sub                                                                                                    |
| Trans# 12345        | ID# XXX-XX                     | XX WPA Form 5                                        | - 00C                                                                                  |                                                                                                    |                                                                                                    |
|                     |                                |                                                      |                                                                                        |                                                                                                    | Exit                                                                                                    |
| )                   |                                |                                                      |                                                                                        |                                                                                                    |                                                                                                    |
| ON MAKING SUBMITTAI | L                              |                                                      |                                                                                        |                                                                                                    |                                                                                                    |
|                     | Trans# 12345<br>below and then | Trans# 12345 ID# XXX-XX<br>below and then indicate y | Forms<br>Trans# 12345 ID# XXX-XXXX WPA Form 5<br>below and then indicate your acceptar | Forms       Attach Files         Trans# 12345       ID# XXX-XXXX WPA Form 5 - OOC         below and then indicate your acceptance.         ) | Forms       Attach Files       Signature         Trans# 12345       ID# XXX-XXXX WPA Form 5 - OOC       ID# XXX-XXXX WPA Form 5 - OOC         below and then indicate your acceptance.       ID# XXX-XXXX       ID# XXX-XXXX         Delow and then indicate your acceptance.       ID# XXX-XXXX |

#### By entering my name I acknowledge that I have read and agree with the certification statement.

| NAME | Date | 12/31/2019 |
|------|------|------------|
| NAME | Date | 12/31/2019 |
| NAME | Date | 12/31/2019 |
| NAME | Date | 12/31/2019 |
| NAME | Date | 12/31/2019 |
| NAME | Date | 12/31/2019 |
| NAME | Date | 12/31/2019 |

Required number of signatures are: 7

I accept I do not accept

Click "I accept".

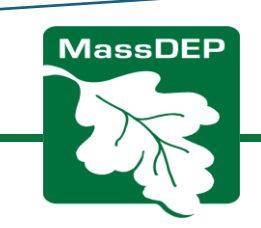

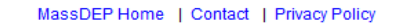

# **Submit the Order**

Your account email address is auto populated, but you can add more emails.

Click "Submit".

Do not use eDEP for submittal of the OOC to the applicant and owner! A signed paper copy must be mailed or hand delivered to the applicant and owner.

| leview and Submit your<br>ransaction                                          |                     |                   | <u>Forms</u>       | Attach Files | Signature | Submit |
|-------------------------------------------------------------------------------|---------------------|-------------------|--------------------|--------------|-----------|--------|
|                                                                               |                     |                   |                    |              |           | Ex     |
| Please review your transaction.                                               | If you are satisfie | ed, scroll down a | and click submit.  |              |           | Submit |
| An email confirmation will be a                                               | utomatically sent   | to the owner of   | this account at    |              |           |        |
| Conservation@anytown.gov                                                      | v                   |                   | their address belo | N            |           |        |
| separated by a semicolon;                                                     |                     |                   |                    |              |           |        |
|                                                                               |                     |                   |                    |              |           |        |
| DEP Transaction ID: 1163311<br>Date and Time Submitted: 12/3<br>Other Email : | 1/2019 12:27:55     |                   |                    |              |           |        |
| Form Name: WPA Form J - JJ                                                    | <i>2</i> 1          |                   |                    |              |           |        |
| Conservation Commission: IPS\<br>Mass DEP File #: 036-1430                    | WICI                |                   |                    |              |           |        |
| Applicant Name: RICK CLARKE                                                   |                     |                   |                    |              |           |        |
| Signed by: Jennifer Hughes                                                    |                     |                   |                    |              |           |        |
| Ancillary Document Uploade                                                    | d/M                 |                   |                    |              |           |        |
| 01300                                                                         |                     |                   |                    |              |           |        |

Help Notifications

Profile

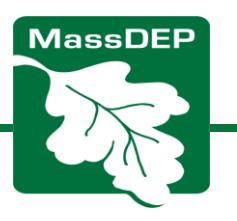

eDEP Forms

MassDEP Home | Contact | Privacy Policy

#### My eDEP Forms | My Profile | Help Notifications

Note: The permits are public records. Save a copy of the records for your files according to your town's and the Commonwealth of MA Public Records Retention requirements.

| Receipt                                                                                                    |                                |               |              |         |
|----------------------------------------------------------------------------------------------------|--------------------------------|---------------|--------------|---------|
| Summary/Receint                                                                                                    | Forms                          | Attach Files  | Signature    | Receipt |
| our minut yn toosipt                                                                                                    |                                |               | print receip | t Exi   |
| Your submission is complete. Thank you for using D<br>system. You can select "My eDEP" to see a list of yo                           | EP's online repour transaction | porting<br>s. |              |         |
| DEP Transaction ID: 1269015<br>Date and Time Submitted: 3/31/2021 10:48:38 AM<br>Other Email :                                       |                                |               |              |         |
| Form Name: WPA Form 5 - OOC                                                                                                    |                                |               |              |         |
| Conservation Commission: ASHLAND<br>Mass DEP File #: 095-0952<br>Applicant Name: MICHAEL HERBERT<br>Signed by: Catherine Van Lancker |                                |               |              |         |
| Ancillary Document Uploaded/Mailed<br>952- Trolley Brook Trail Special Conditions<br>Final Plans                                     |                                |               |              |         |
|                                                                                                    |                                |               |              | Mv eDI  |

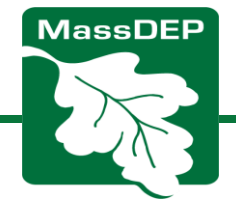

### Making Changes to the OOC After Submittal

- Changes can't be made to the OOC in eDEP once it's been submitted.
- If changes are required (e.g., correcting scrivener's errors), correct the page(s) by hand and submit the revised pages to MassDEP, asking them to substitute the corrected pages. Make sure to clearly note the File #.

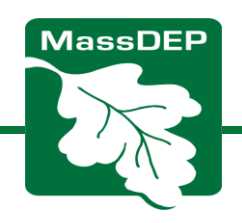

# **Amending the OOC**

If the applicant wishes to amend the final OOC, use the same process as for a new filing, but check the "Amended OOC" box.

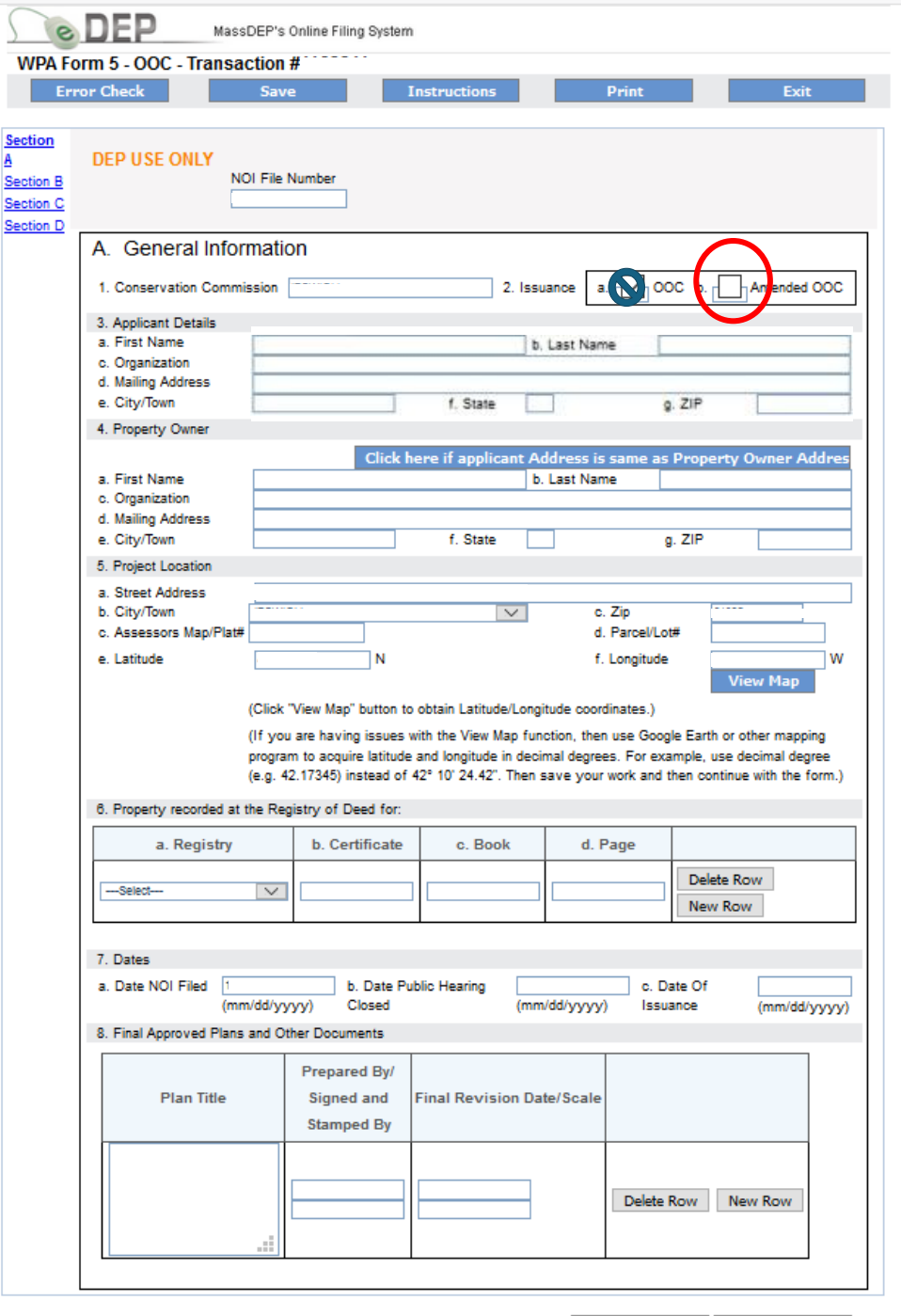

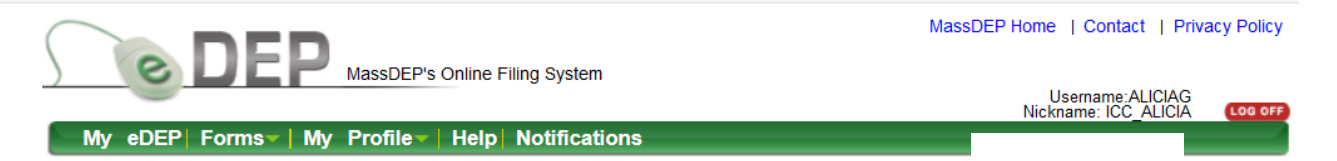

## You have permanent access to your eDEP Orders

| You may   | begin using eDEP. My eDEP will list all your transactions. You currently have no transactions.                                                                                               |
|-----------|----------------------------------------------------------------------------------------------------|
| To start, | lick the Forms menu above. Then select your form by category or pick All Forms.                                                                                                    |
| Certain f | orms require a <b>Proof of Identity</b> form be submitted. Go to My Profile -> Proof of Identity for a list of Proofs.                                                                       |
| Protec    | t your Password!                                                                                                    |
| • [<br>s  | o not reveal your password to others. Do not leave your password in plain sight. If your password ecurity is compromised, you must inform DEP to deactivate the account.                     |
| • )       | ou are responsible for information submitted using your password. Remember, there may be<br>gnificant penalties for submitting false information, including possible fines and imprisonment. |
| Protec    | t your Security Questions!                                                                                                    |
| • F<br>s  | lease protect answers to your Security Questions. System will prompt you to provide answers to a randomly<br>elected question at the time of a transmittal submission or user profile change |

MassDEP Home | Contact | Privacy Policy

MassDEP's Online Filing System ver.15.10.3.0© 2019 MassDEP

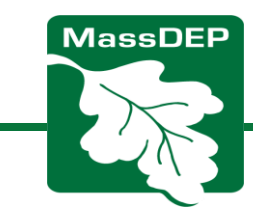

# For More Assistance

•Contact your Regional Circuit Rider:

https://www.mass.gov/info-details/massdeps-wetlandscircuit-rider-program

Email: DEP.Wetlands@mass.gov

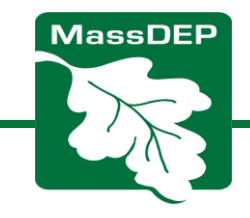